# 第4章 定番の転移学習/強化学習や生成AIによる画風変換を サッと動かしてみる CUDA × PyTorchで に購入はこちら GPUのAI処理を体験する

鈴木 量三朗

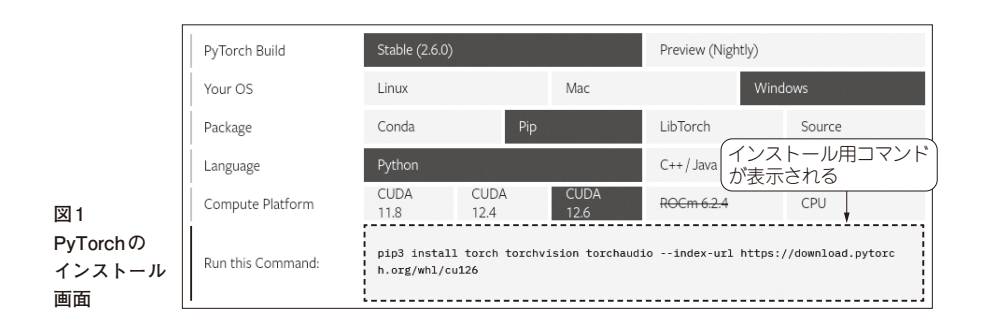

ここでは、CUDAを使うことで、どれだけ高速化 の効果があるのかを説明します。使用するライブラリ はPyTorchです。Pythonはインストール済みで、次 のパッケージがインストールされているものとしま す。

#### • venv

• matplotlib

第3部

• jupyterlab

### ● 準備…PyTorchのインストール

エヌビディアのGPUを使うために、CUDAに対応 したPyTorchをインストールします.

次のURLでPyTorchのウェブ・ページにアクセス します.

### https://pytorch.org/

[Get started]をクリックすると、「GET STARTED」 の「Start Locally」タブのページが表示され、インス トールの方法が選択できます(図1). Python 3.9より 後のPythonがインストールされている必要があると いう注意書きが表示されます. 筆者のWindows 11環 境では3.13でした.

インストール時のパッケージ・システムも選択可能 です. ここではpipを選択します. その①…転移学習を試す

#### ● アリとハチを区別する AIを転移学習で作る

PyTorchが用意しているチュートリアルの1つに, アリとハチを区別する転移学習(Transfer Learning) の例が公開されています.

https://pytorch.org/tutorials/begi
nner/transfer\_learning\_tutorial.html

18層の深さを持つResNet-18という畳み込みニュー ラル・ネットワークのモデルを利用しています.転移 学習とは、事前学習済みモデル(Pre-trained Model) と重みを利用し、そこから少しモデルを変えた上で再 度学習させることで新たな課題に対応する技術です. これにより、一から学習することなく、自分の欲しい モデルと重みを生成できます.用意するデータが少な くても効果的に学習させることができます.

今回は、ResNet-18で作った1000種類の画像分類を、 アリとハチの2分類に特化するように転移学習させま した(図2).元となる重みには、さまざまな画像を集 めたImageNetというデータセットをもとにResNet-18 で作った事前学習済みモデルを使用します.

## ● 準備…必要なライブラリとデータの準備

Jupyter Notebookを使って下準備を行います.作成したノートブックに必要なライブラリをimport するようコードを記述します.この記述は,pytorch.